## Leiðbeiningar fyrir rafræna umsókn um meðferð í Hlaðgerðarkoti

## Umsækjandi sjálfur

Ef umsækjandi sjálfur er að sækja um meðferðina velur hann *Umsækjandi sjálfur* í felliglugganum sem svar við spurningunni "Hver sækir um?" og smellir svo á *Halda áfram*.

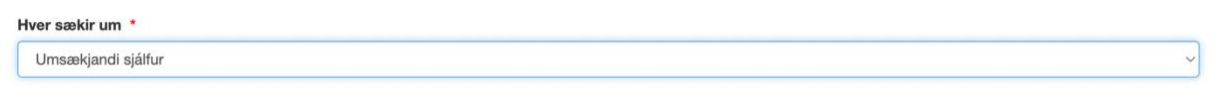

Halda áfram

Næst fyllir umsækjandi út þær upplýsingar sem beðið er um, svo sem nafn, kennitölu og símanúmer. Valfrjálst er að setja inn netfang. Síðan er smellt á *Halda áfram*.

| Umsækjandi             |
|------------------------|
| Nafn umsækjanda *      |
|                        |
| Kennitala umsækjanda * |
|                        |
| Símanúmer umsækjanda * |
|                        |
| Netfang umsækjanda     |
|                        |
|                        |

Halda áfram

Því næst þarf umsækjandi að gefa upplýsingar um neyslu sína.

| Upplýsingar                                           |
|-------------------------------------------------------|
| Hversu lengi hefur umsækjandi verið í neyslu?         |
| U-1 ar U-2-5 ar U-5-10 ar U-10-20 ar U-meira en 20 ar |
| Tilgreinið hvernig nevslu                             |
|                                                       |
|                                                       |
|                                                       |
| Er umsækjandi búinn að fara í afeitrun? *             |
|                                                       |
| Er umsækjandi edrú? *                                 |
| ◯ Já      ◯ Nei                                       |
|                                                       |

Að því loknu hakar umsækjandi í reitinn "I'm not a robot" og smellir svo á *Senda umsókn*. Þá koma skilaboð um að umsókn sé móttekin.

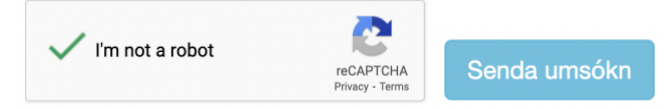

Umsækjandi er hvattur til að ítreka umsókn reglulega, en aðeins ein ítrekun er leyfð á sólarhring.

Til að ítreka, þarf að haka í reitinn ítrekun í byrjun umsóknar og fylgja svo sömu skrefum og í fyrri umsóknum.

Athugið aðeins má ítreka umsókn einu sinni á sólarhring.

Ítrekun

## Aðstandandi

Ef aðstandandi sækir um fyrir umsækjanda. Velur hann *Aðstandandi* og velur svo um hvern ræðir.

| Hver sækir um * |   |
|-----------------|---|
| Aðstandandi     | ~ |
| Aðstandandi *   |   |
|                 | ~ |

Ef það kemur ekki fram í felliglugganum velur hann *Annar* og skrifar í textaboxið sem kemur upp um hvern ræðir. T.d. ef um er að ræða frænda, þá skrifar viðkomandi *frændi* í textaboxið.

| Hver sækir um * |   |
|-----------------|---|
| Aðstandandi     | ~ |
| Aðstandandi *   |   |
| Annar           | ~ |
| Annar, hver *   |   |
| frændi          |   |

Þar fyrir neðan fyllir aðstandandi út tengiliðaupplýsingar fyrir sjálfan sig. Næst smellir hann á Halda áfram.

| Nafn tengiliðs *      |             |
|-----------------------|-------------|
|                       |             |
| Símanúmer tengiliðs * |             |
|                       |             |
| Netfang tengiliðs *   |             |
|                       |             |
|                       |             |
|                       | Halda áfram |

Hér þarf aðstandandi að fylla inn upplýsingar um þann sem sótt er um í meðferð fyrir. Þegar því er lokið smellir aðstandandi á *Halda áfram.* 

| Umsækjandi             |  |             |
|------------------------|--|-------------|
| Nafn umsækjanda *      |  |             |
| Kennitala umsækjanda 🔸 |  |             |
| Símanúmer umsækjanda 📍 |  |             |
| Netfang umsækjanda     |  |             |
|                        |  |             |
|                        |  | Halda áfram |

Að lokum þarf aðstandandi að svara spurningum um neyslu þess sem sótt er um í meðferð fyrir.

| Upplýsingar                                                     |   |
|-----------------------------------------------------------------|---|
| Hversu lengi hefur umsækjandi verið í neyslu? *                 |   |
| ◯ 0-1 ár   ◯ 2-5 ár   ◯ 6-10 ár   ◯ 10-20 ár   ◯ meira en 20 ár |   |
| Hvernig neyslu hefur umsækjandi verið í? *                      |   |
| Tilgreinið hvernig neyslu                                       |   |
|                                                                 |   |
|                                                                 | 6 |
| Er umsækjandi búinn að fara í afeitrun? *                       |   |
| ⊖ Já Ó Nei                                                      |   |
| Er umsækjandi edrú? *                                           |   |
| ◯ Já ◯ Nei                                                      |   |
|                                                                 |   |

Að því loknu er hakað í reitinn þar sem stendur "I'm not a robot" og svo á *Senda umsókn.* Þá koma skilaboð um að umsókn sé móttekin.

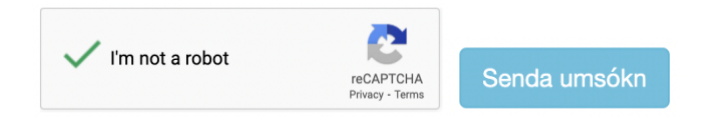

Umsækjandi eða aðstandandi er hvattur til að ítreka umsókn reglulega, en aðeins ein ítrekun er leyfð á sólarhring.

Til að ítreka, þarf að haka í reitin ítrekun í byrjun umsóknar og fylgja svo sömu skrefum og í fyrri umsóknum.

Athugið aðeins má ítreka umsókn einu sinni á sólarhring.

Ítrekun

## Fagaðili

Ef fagaðili sækir um fyrir umsækjanda. Velur hann Fagaðili og velur svo um hvern ræðir.

| Hver sækir um * |   |
|-----------------|---|
| Fagaðili        | ~ |
|                 |   |
| Fagaolii *      |   |

Ef það kemur ekki fram í felliglugganum velur hann *Annar* og skrifar í textaboxið sem kemur upp um hvern ræðir.

T.d. ef um er að ræða Sveitarfélag, þá skrifar viðkomandi Sveitarfélag.

Annar, hver \*

Sveitarfélag

Allir fagaðilar þurfa svo að tilgreina nákvæmlega um hvern ræðir. T.d. ef um ræðir fagaðila á deild 33a á Landspítala skrifar hann, *Landspítali deild 33a*.

Tilgreinið fagaðila nánar \*

Dæmi: Landspítali deild 33a

Því næst, fyrir neðan, fyllir fagaðili út tengiliðaupplýsingar fyrir sjálfan sig. Næst smellir hann á *Halda áfram*.

| Nafn tengiliðs *      |  |
|-----------------------|--|
|                       |  |
| Símanúmer tengiliðs * |  |
|                       |  |
| Netfang tengiliðs *   |  |
|                       |  |
|                       |  |
|                       |  |

Hér þarf fagaðili að fylla inn upplýsingar um þann sem sótt er um í meðferð fyrir. Þegar því er lokið smellir aðstandandi á *Halda áfram.* 

| Umsækjandi             |  |
|------------------------|--|
| Nafn umsækjanda *      |  |
|                        |  |
| Kennitala umsækjanda * |  |
|                        |  |
| Símanúmer umsækjanda * |  |
|                        |  |
| Netfang umsækjanda     |  |
|                        |  |
|                        |  |
|                        |  |

Halda áfram

Að lokum þarf fagaðili að svara spurningum um neyslu þess sem sótt er um í meðferð fyrir.

| Upplýsingar                                                     |  |
|-----------------------------------------------------------------|--|
| Hversu lengi hefur umsækjandi verið í neyslu? *                 |  |
| ◯ 0-1 ár   ◯ 2-5 ár   ◯ 6-10 ár   ◯ 10-20 ár   ◯ meira en 20 ár |  |
| Hvernig neyslu hefur umsækjandi verið í? *                      |  |
| Tilgreinið hvernig neyslu                                       |  |
|                                                                 |  |
|                                                                 |  |
| Fr umsæklandi húinn að fara í afeitrun? *                       |  |
| ⊖ Já ⊖ Nei                                                      |  |
| Er umsækjandi edrú? *                                           |  |
| ⊖ Já O Nei                                                      |  |
|                                                                 |  |

Að því loknu er hakað í reitinn þar sem stendur "I'm not a robot" og svo á *Senda umsókn.* Þá koma skilaboð um að umsókn sé móttekin.

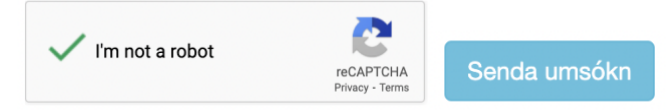

Umsækjandi eða aðstandandi er hvattur til að ítreka umsókn reglulega, en aðeins ein ítrekun er leyfð á sólarhring.

Til að ítreka, þarf að haka í reitin ítrekun í byrjun umsóknar og fylgja svo sömu skrefum og í fyrri umsóknum.

Athugið aðeins má ítreka umsókn einu sinni á sólarhring.

Ítrekun